#### Sommaire

| Les paramètres Réseau           | 2.3 |
|---------------------------------|-----|
| Créer votre connexion à Wanadoo | 2.5 |
| Les propriétés de la connexion  | 2.7 |
| Tester votre connexion          | 2.9 |
|                                 |     |

# Se connecter à Wanadoo... sans Kit !

#### En résumé !

On a choisi de tout vous dire. De cette manière, vous n'aurez pas besoin du kit de connexion de France Télécom Interactive.

Vous aurez peut-être du mal à suivre... Alors accrochez-vous à la rampe. C'est parti !

#### Les paramètres Réseau

1 A partir de votre bureau Windows 95, faites un clic

Préférez ALT+Entrée au clavier pour accéder aux *P<u>r</u>opriétés* 

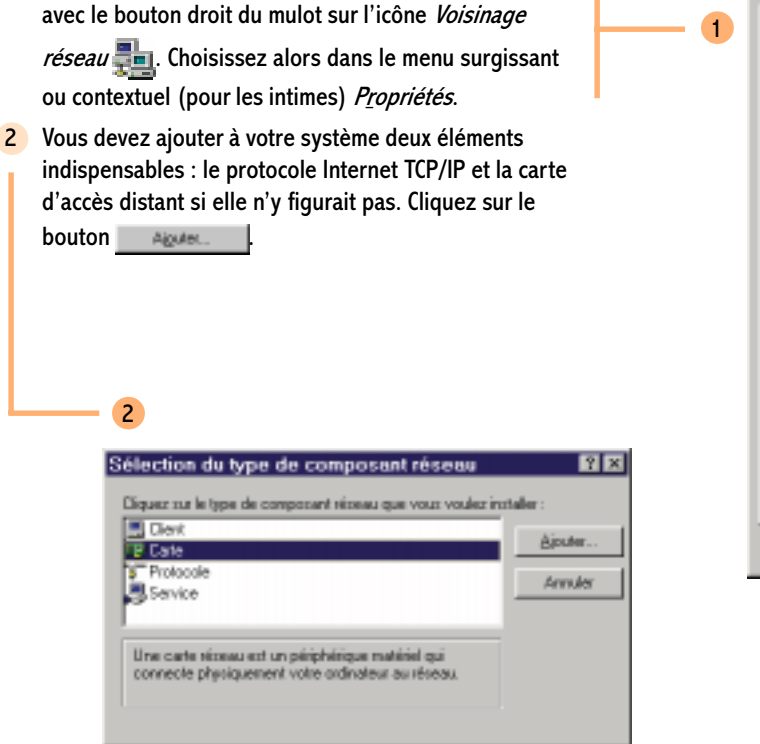

| Réseau                                                                                                    | Ŷ×  |
|----------------------------------------------------------------------------------------------------|-----|
| Configuration deviation Contribute dacces                                                                                                    | _   |
| Les composants nisseu suivants sont installés :                                                                                                    |     |
| Client pour les réseaux Microsoft  Compatible NE2000  'M' NatBEUI  Fichier et imprimante partagés pour les réseaux Microsoft.                                                                      |     |
| Alguter Supprimer Propriètés Ouverture de sporion réceau principale :                                                                                                    | 1   |
| Ouverture de secsion Windows                                                                                                    | v   |
| Partage de jichiers et d'imprimantes                                                                                                    |     |
| Description<br>Le client pour les réseaux Microsoft vous permet de vous<br>connecter à d'autres ordinateurs et serveurs Microsoft<br>Windows et d'utiliser leurs implimentes et fichiers partagés. |     |
| OK. Ann                                                                                                    | ker |

3

Prétentieux ce Bill à vouloir s'approprier TCP/IP... lui qui, au départ, n'a pas cru en Internet !

| Pour implanter le protocole TCP/IP, sélectionnez dans la |        |  |
|----------------------------------------------------------|--------|--|
| liste Protocole, puis cliquez sur le bouton              |        |  |
| Sélectionnez dans la liste de                            | gauche |  |
| Microsoft et à droite TCP/IP Validez par le bo           | outon  |  |

| 100 | _ |     |  |
|-----|---|-----|--|
| 10  |   | 0.5 |  |
|     | _ |     |  |

3

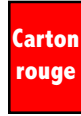

Windows 95, comme son auguste frère NT, exige de redémarrer à chaque modification des couches réseaux. Primaire !

| Cliquez our le protoco<br>our DK. Si vouo avez<br>fouenie.                   | le néseau que vous souhaites installer et sliques ensuite<br>une disquette d'installation, cliques sur Disquette           |
|------------------------------------------------------------------------------|----------------------------------------------------------------------------------------------------|
| ondpucteurs :                                                                | Protocoles réseau :                                                                                                    |
| Banyon     Digital Equipment (DEC)     BM     Microsoft     Novel     SunSok | Microsoft DLC     Microsoft DLC 32 bits     Microsoft DLC 32 bits     NetBEUI     Protocolis compatible IPK/SPK     TCP/IP |
|                                                                              | Qisquette kourrie                                                                                                    |
|                                                                              | OK. Annuler                                                                                                    |

Sélection de : Protocole réseau

| Sélection de : Cartes réseau 🛛 🛛 🕅                                                                                                    |
|----------------------------------------------------------------------------------------------------|
| Cliquez our la carte niceau qui correspond à votre matériel et cliquez ensuite<br>our DK. Si vous avez une disquette d'installation pour ce périphérique, pliquez<br>sur Disquette fourne. |
| Constructeurs : Cates réseau :                                                                                                    |
| 🖙 Ringston 🗵 🐨 Cate d'accès distant.                                                                                                    |
| Plote Lan I/DA Microsoft                                                                                                    |
| ay Magge                                                                                                    |
| R Marosoft R                                                                                                    |
| Disquette fournie                                                                                                    |
|                                                                                                    |
|                                                                                                    |
| UK. Annuler                                                                                                    |
|                                                                                                    |

Si vous ne disposiez pas de carte d'accès distant suite à des égarements dans votre installation, à partir de la boîte générale des Propriétés du Voisinage Réseau, cliquez sur le bouton Ajgulet... L Sélectionnez dans la liste Carte et cliquez sur le bouton Algulet. Dans la liste des constructeurs à gauche, sélectionnez Microsoft. A droite, sélectionnez Carte d'accès distant. Validez par le bouton

Après vous avoir demandé le CDRom, Windows 95 vous demandera de redémarrer.

2.4

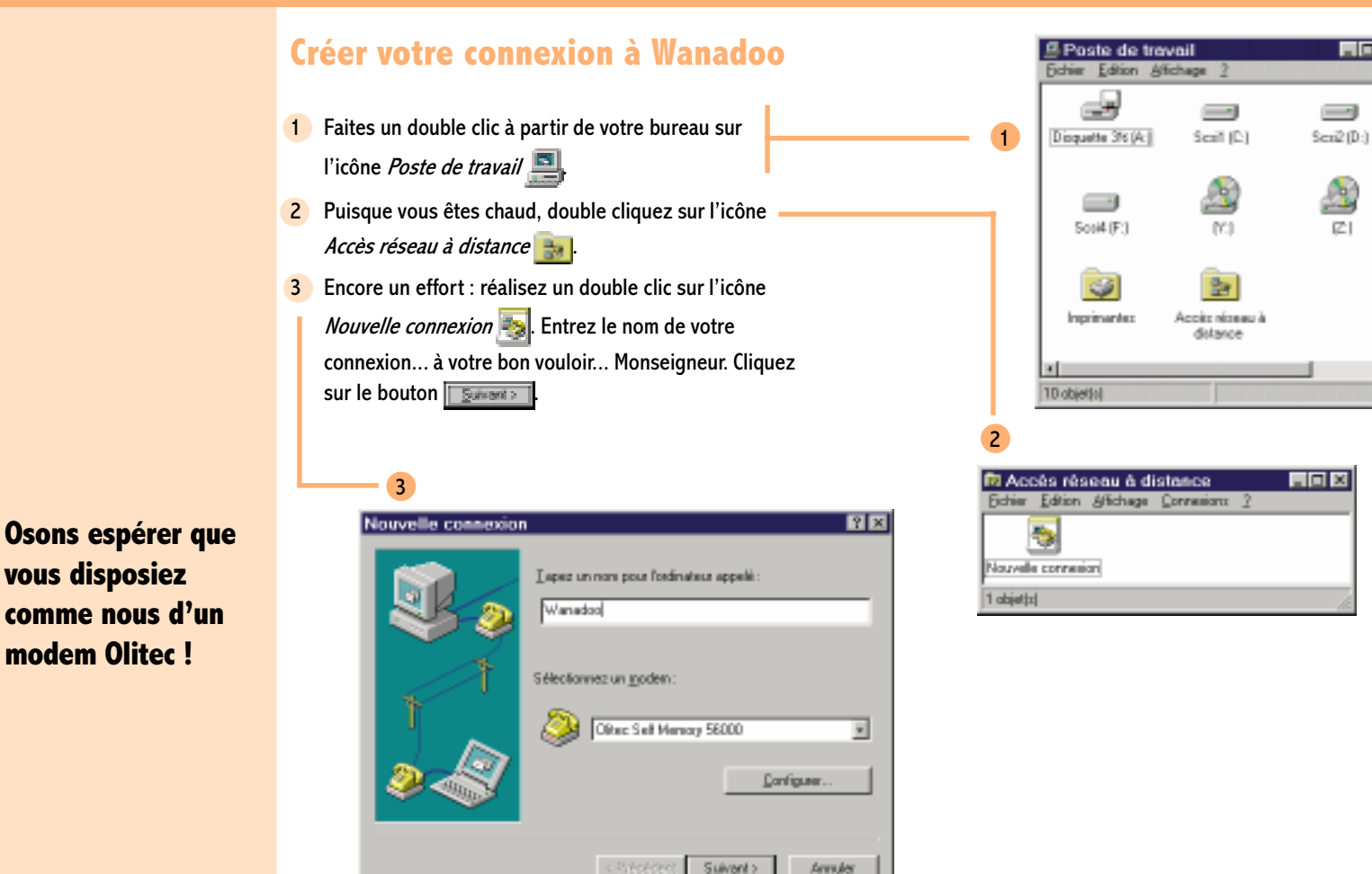

vous disposiez

modem Olitec !

2.5

 $\mathbb{Z}^{1}$ 

. O ×

Moi ! Je voulais le 22 à Asnières.

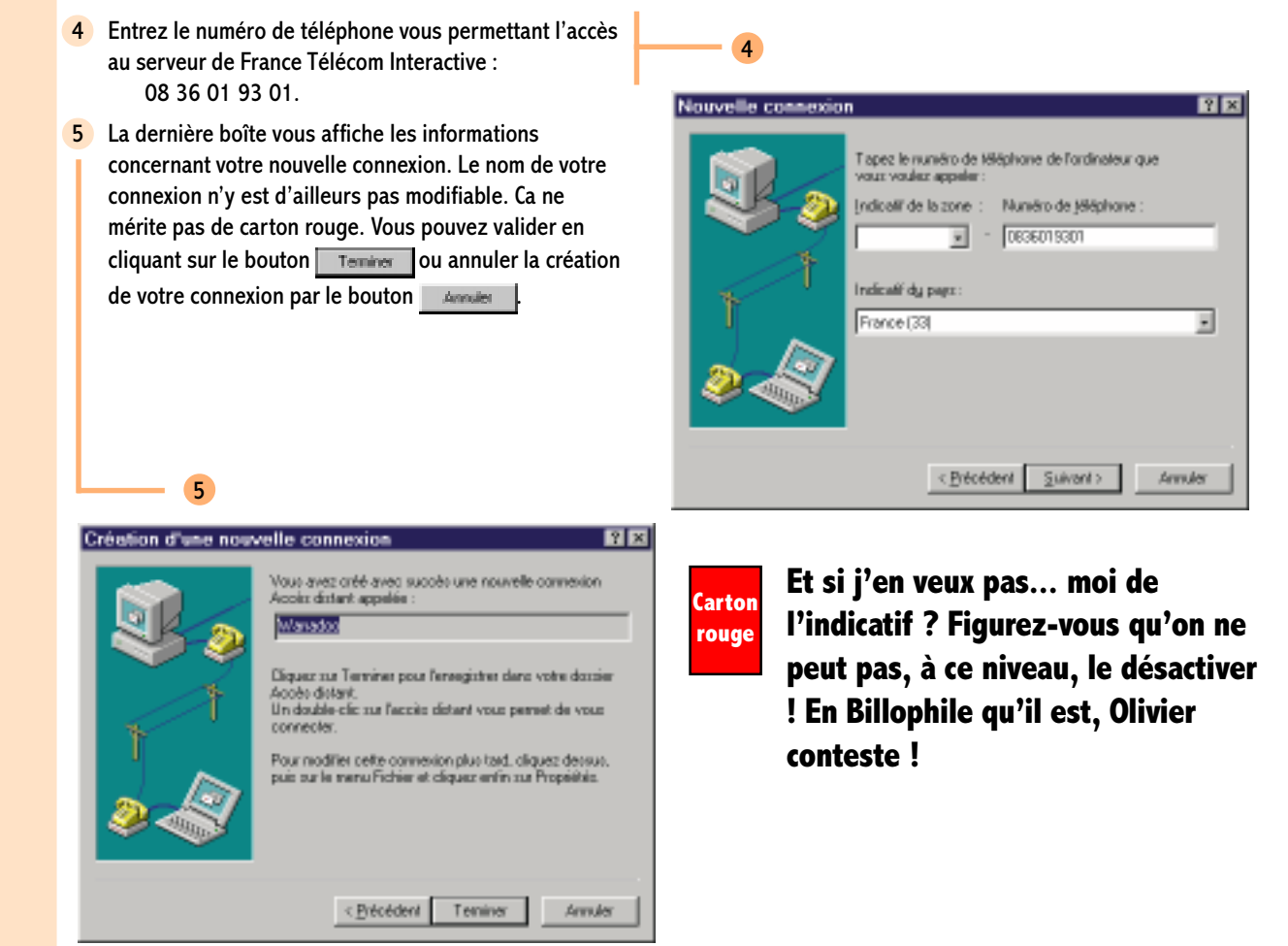

2.6

#### Les propriétés de la connexion

 Encore quelques petits réglages... et ce sera le bonheur ! Par un clic droit à partir de l'icône Wanadoo

choisissez Propriétés. Décochez Utiliser l'indicatif du pays et l'indicatif de la zone (Voir Carton rouge page 2.6).

2 Cliquez maintenant sur l'onglet *Type de serveur*. Vous pouvez, les yeux fermés, décocher les protocoles <u>NetBEUI et Compatible IPX/SPX</u>.

| PP: Windows 95   | i, Windows NT 3.5, Internet |
|------------------|-----------------------------|
| Options avances  |                             |
| F Seconed        | leş a un réseau             |
| P Active lac     | onpression logicielle       |
| E Demander       | un not de passe copté       |
| Protocoles aloea | u autorisés                 |
| □ NetEU          |                             |
| □ [cerpsible     | IPN/SPR                     |
| F IDPAP          | Estanders TCP/IP_           |

| Wanadoo                                              | έ×  |
|------------------------------------------------------|-----|
| Général Types de serveur Script en cours             | _   |
| Service Wanadoo                                      |     |
| Numéro de Méghane :                                  | 11  |
| Indication     Nugyère de téléphone :     OB36019301 |     |
| Professifi da pagras                                 |     |
|                                                      |     |
| Utiger findicaté du page et findicaté de la zona     |     |
| Se cognecter en utilisant :                          | -1  |
| Office: Sell Herrory 56000                           |     |
| Longuer.                                             |     |
|                                                      | -   |
|                                                      |     |
| OK Annale                                            | r I |

Nez de boeuf est le protocole propre à Windows 95. IPX/ SPX est celui utilisé par NetWare 3 et 4. Face à la déferlante IP, leurs jours sont comptés !

2

#### 2.8

# Se connecter à Wanadoo sans kit !

Les paramètres DNS sont facultatifs. Nous n'avons pas décelé de différence en terme de rapidité dans le cas où ils sont activés. 3 Cliquez ensuite sur le bouton <u>consecutive</u>. Les paramètres DNS sont facultatifs. Ce qui l'est moins en revanche, c'est de cocher <u>Utiliser la passerelle par défaut pour le réseau distant</u>, faute de quoi ça va beaucoup moins bien marcher... forcément ! Au cas où vous souhaiteriez en faire qu'à votre tête, entrez les paramètres DNS dans la zone *Spécifier les adresses des serveurs de noms*, les voici... les voilà : DNS Primaire <u>192 252 19 3</u>

| <u>D</u> NS FIIIIaire.   | 195.252.19.5 |
|--------------------------|--------------|
| D <u>N</u> S Secondaire: | 193.252.19.4 |

| F Adapts P ats       | buie par serveut         |         |
|----------------------|--------------------------|---------|
| C Spécilier une a    | admon E                  |         |
|                      |                          |         |
| 🕫 Adrgener de n      | erveux de nom affibulies | par ter |
| C Spécifier les av   | desses de serveux de n   | ege -   |
| Optionser.           |                          |         |
| Office second second |                          |         |
|                      |                          | 11      |
|                      |                          | 11.1    |

#### **Tester votre connexion**

1 A partir du *Poste de travail* et de l'*Accès réseau à distance*, double cliquez sur l'icône de la connexion

Wanadoo 🌅

2 Entrez votre *identifiant de connexion* fourni par lettre par France Télécom Interactive fti/XXXXXXX et votre *mot de passe de connexion* YYYYYYYY et cliquez sur le bouton **consete**.

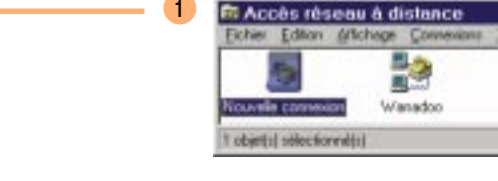

Ne laissez pas traîner vos paramètres de connexion à tout vent !

| New Publications            | 19422x6£                |
|-----------------------------|-------------------------|
| dot de passe                |                         |
|                             | E prepare trateriose    |
| i* de téléphone :           | 0836019301              |
| Synérofation à<br>safa de : | Enplacement par del'aut |

- D X

- 3 Si tout va bien, en bas à droite dans la barre de tâches, vous apercevrez ceci : Fraze. En double cliquant sur la première icône, vous pourrez constater la vitesse de votre connexion. Ne téléphonez à France Télécom Interactive pour exiger le même débit que celui figurant sur la boîte de dialogue. Il s'agit ici d'une connexion Numéris.
- 4 En cliquant sur le bouton \_\_\_\_\_, vous pouvez savoir quel est le protocole utilisé. Inutile !
- 5 N'oubliez pas de vous déconnecter. Vous pouvez le faire à partir de la boîte précédente par le bouton [Deconnect] (*Déconnecter* in French). Vous pouvez, par un clic droit sur l'icône la connexion en bas à droite de la barre de tâches, choisir dans le menu contextuel *Disconnect*.

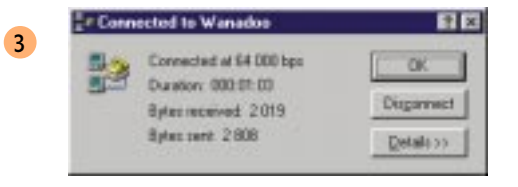

| Conn                           | ected to Wanadoo                                                                             | 8                            |
|--------------------------------|----------------------------------------------------------------------------------------------|------------------------------|
| 2                              | Connected at 64 000 bps<br>Duration: 000.01.16<br>Bytes received: 2.019<br>Bytes cent: 2.808 | OK<br>Disgannest<br>No Detak |
| ISON ca<br>Server &<br>Endscal | et Eicen okennel 0<br>ger 1999: Windows III, Windows<br>r                                    | N135, internet               |
| 1) TOPY                        | IP.                                                                                          |                              |

J'espère que vous n'avez pas trop souffert de la lecture de ces pages.

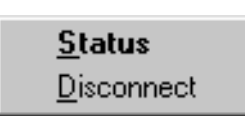

5

2.10